# 大阪府中小企業診断協会 公開プロフィール キントーンマニュアル

作成者:事業推進委員会 更新日: 2025年3月10日 Ver.1.0.0

本マニュアルはキントーンの使用方法を説明する目的で作成しています。

キントーンの入力についてはPCで行うことを想定しております。

スマートフォンでも入力は可能ですが、本マニュアルの画面とは異なります。

キントーンの入力項目などについては随時更新される可能性がある為、

マニュアルと同じ画面でない場合があることをご了承ください。

また、マニュアルについての不明点については事務局にお問い合わせをお願いします。 その場で回答が難しい場合もありますが、適宜、マニュアルの更新を進めて参ります。

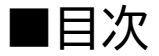

- 1. キントーン内アプリの関係性について
- 2. ログイン方法について
- 3. 公開プロフィール入力
- 4. アカウント情報について

# 1. キントーン内アプリの関係性について

#### ■アプリの関係性について

診断士番号

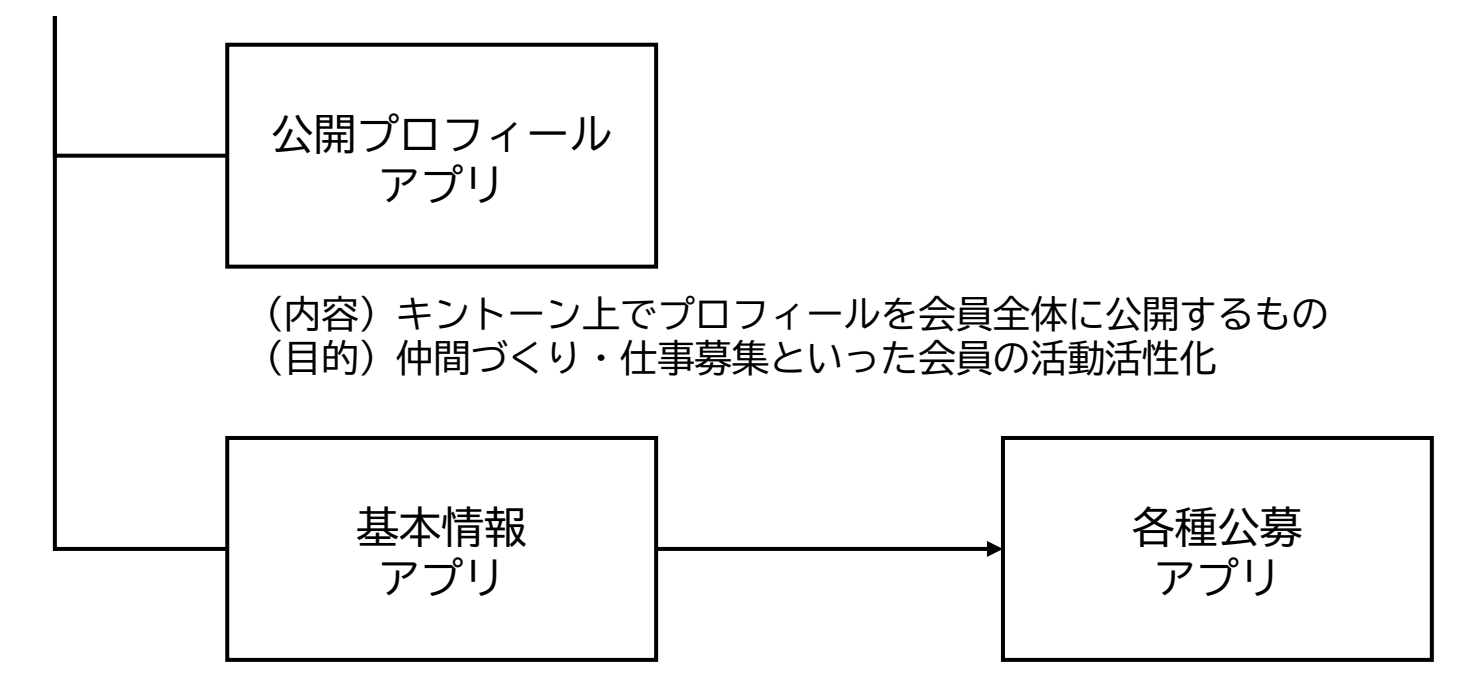

(内容)公募のために必要な情報を掲載するもの(本人と管理者のみ情報閲覧可能) (目的)協会が実施する公募案件への登録を容易にすること

|       | 編集   | 閲覧    |
|-------|------|-------|
| 公開アプリ | 本人のみ | 協会内会員 |
| 基本アプリ | 本人のみ | 本人のみ  |
|       |      |       |

※協会内の管理者は編集・閲覧権限を有します

# 2. ログイン方法について

### (1)アクセス先 以下のアドレスにアクセスして、下記画像が出てくることを確認してください。 <u>https://shindanshi-osaka.cybozu.com/</u>

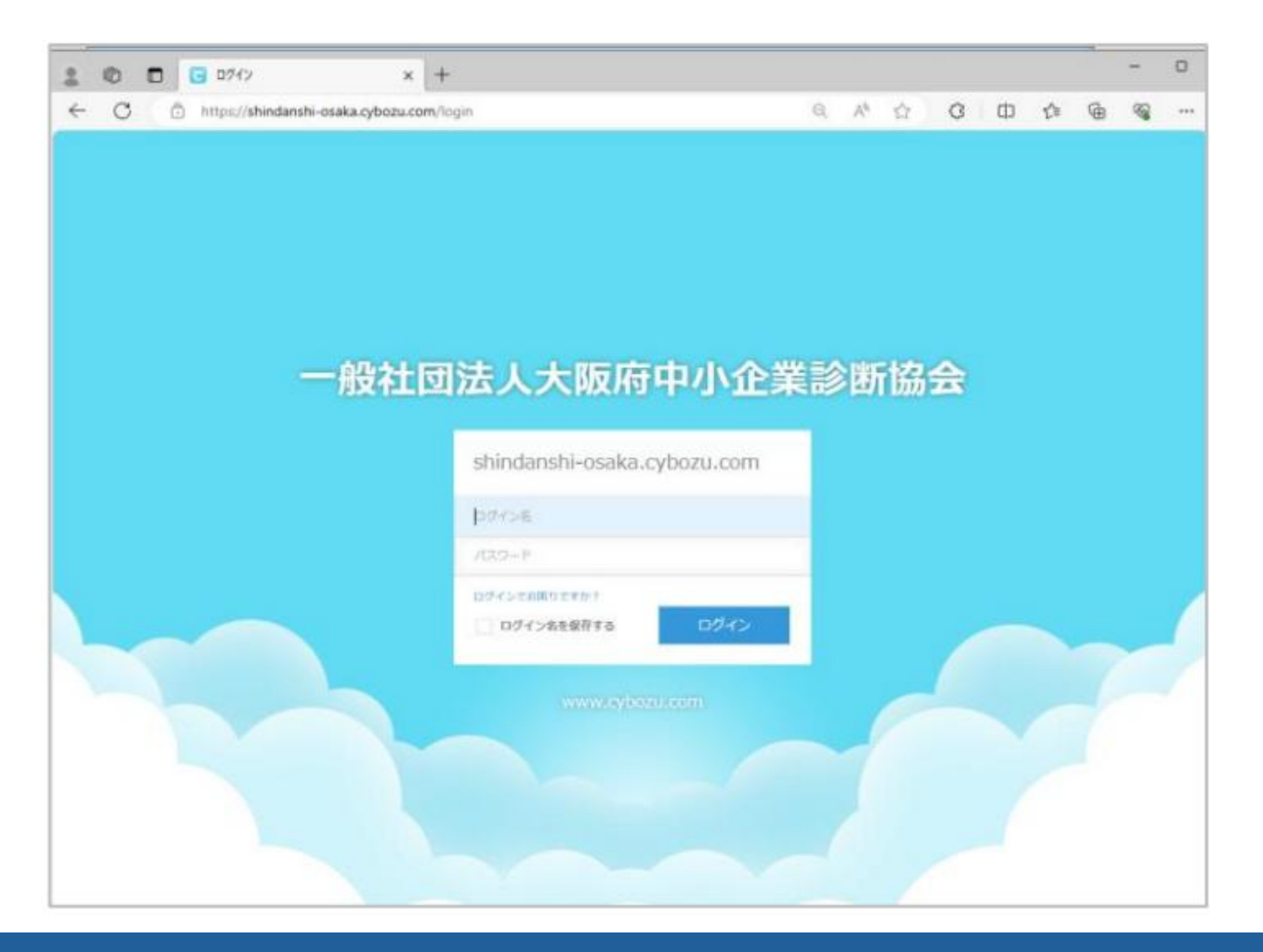

### (2)アカウント情報の入力 初回ログインの場合

ログインID:診断士番号(6桁) パスワード:生年月日(8桁)

#### <u>二回目以降ログインの場合(変更していた場合)</u>

ログインID:診断士番号 パスワード:変更したパスワード

※ログインパスワードを忘れた場合
①メールアドレスを設定していた場合
以下にアクセスして指示に従ってください
<u>https://shindanshi-osaka.cybozu.com/password/forgot</u>

②メールアドレスを設定していなかった場合 以下のログイン申請フォームから協会事務局に再発行を依頼してください。 <u>https://business.form-mailer.jp/fms/25e29aa7222590</u>

### (3) キントーン選択 『kintone』のボタンをクリックしてください

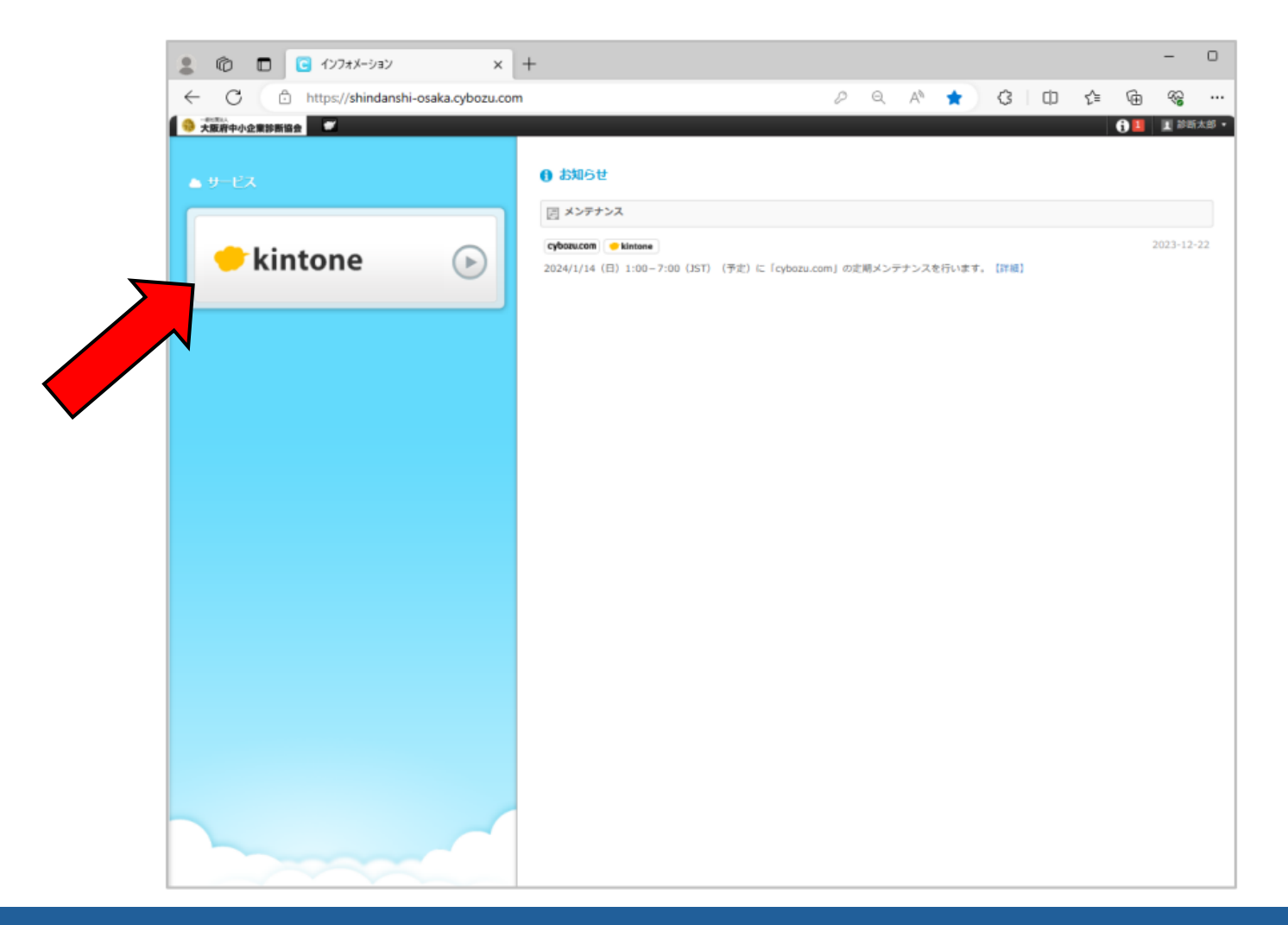

### (4)キントーンログイン完了 以下の画面が表示されれば、キントーンへのログインは成功です。

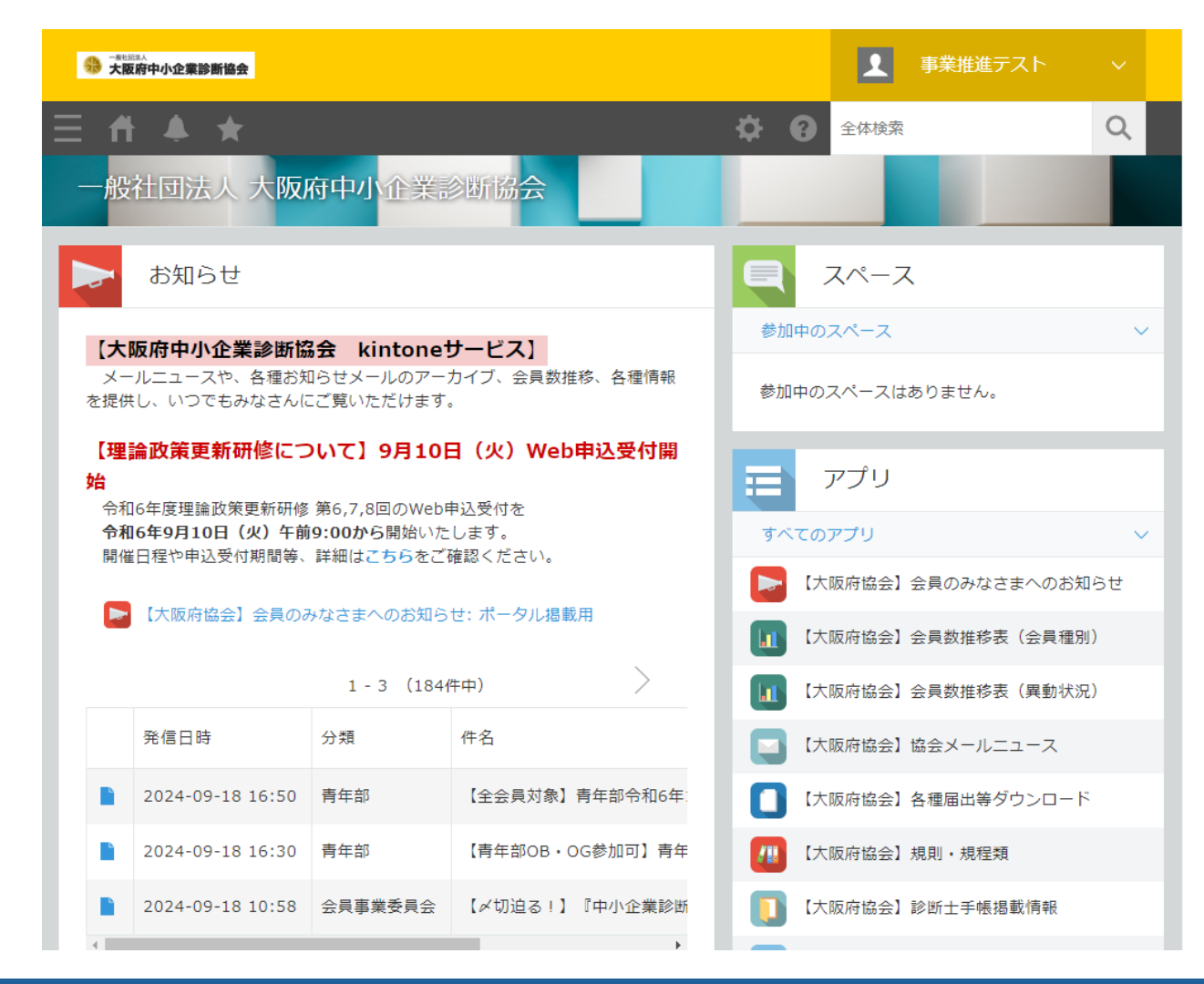

# 3. 公開プロフィール入力

(1) 公開プロフィールとは

キントーン上で診断協会の会員全体へ自分の情報を公開するものです。 情報公開は協会会員のみとなります。

※これまでの基本情報などの入力は本人と管理者しか見えていませんでした。

(2)目的

自分のプロフィールを公開することによる以下の効果を期待しています。

- ・診断士からの仕事の依頼の獲得、きっかけづくり
- ・診断士同士の交流活発化 ・協会からの各種案件依頼時の参考情報(会報執筆やセミナーなど)
- (3)情報のコントロール 全ての情報は任意での入力です。 知られたくない情報についてはご記載頂かなくても問題ありません。

※情報を元に、多数の会員を対象とした営業活動を行うことはやめてください。

#### (4)公開プロフィールの選択 キントーン画面の右下にある『アプリ』の枠の下側にある 『公開プロフィール』をクリックします。 ※画面の下側にあります。

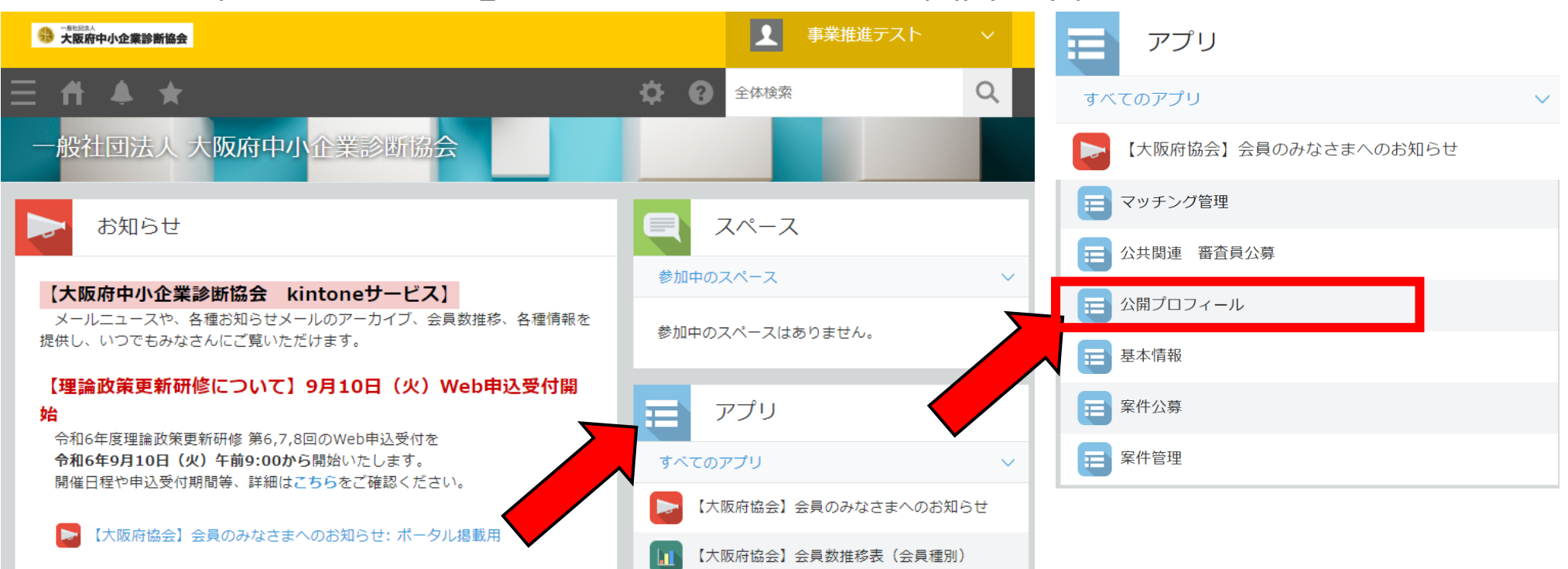

#### (5)公開プロフィール入力画面(その1) 以下の画面が表示されることを確認し、 画面右側の『+ボタン』をクリックしてください

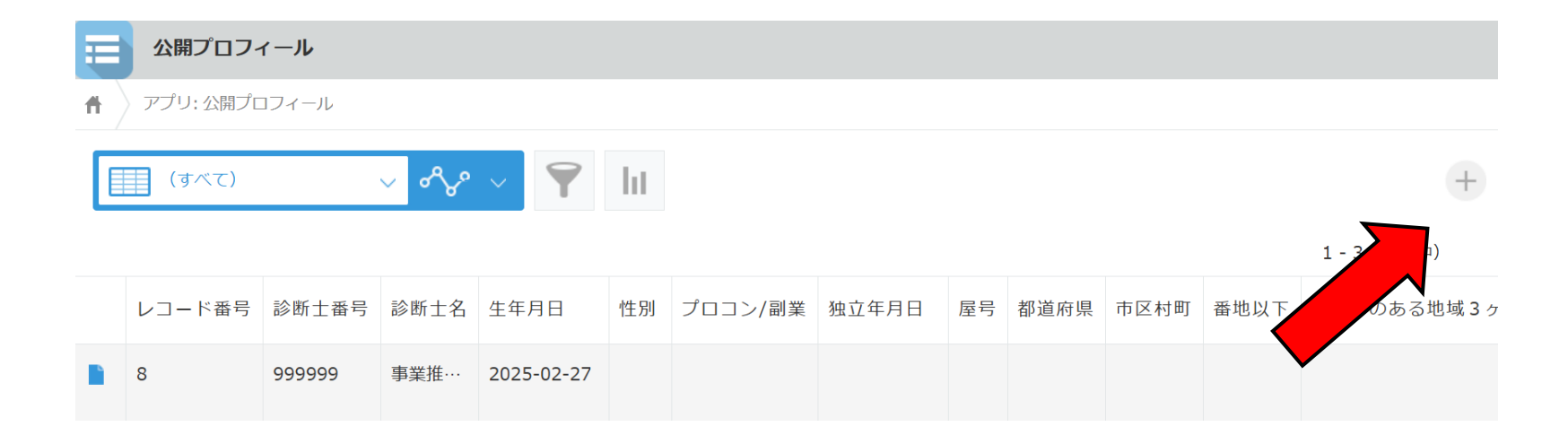

#### (5)公開プロフィール入力画面(その2) 画面に沿って各種情報を入力してください。 入力終了後に「保存」ボタンをクリックしてください。

| 三 公開プロフィール        |             |              |           |                   |           |           |                |
|-------------------|-------------|--------------|-----------|-------------------|-----------|-----------|----------------|
| ♠ アプリ:公開プロフィー     | ・ル 一覧:(すべて) | レコード: 999999 |           |                   |           |           |                |
| キャンセル             | 保存          |              |           |                   |           |           |                |
| 診断士番号 *           | 診断士名 *      | 生和日          | 年齢        | <mark>1</mark> 生別 | 診断士取得     | 导日 診断士満年数 |                |
| 999999            | 事業推進テスト     | 2025-02-27   |           | 0 歳               | ~ 2025-02 | 2-27      | 0 年            |
| 6文字以上6文字以下        |             |              |           |                   |           |           |                |
| プロコン/副業 独立年月<br>V | 月日 屋号       | 郵便番          | 号(ハイフン不要) | 都道府県              | 市区村町      | 番地以下      |                |
| ゆかりのある地域3ヶ所(者     | 『道府県や市区町村)  | 電話番号         | e-mailフ   | マドレス              | HPアドレス    | キントーン     | アドレス*          |
|                   |             |              |           |                   |           | https://s | hindanshi-osak |
|                   |             |              |           |                   |           |           |                |

(5)公開プロフィール入力画面(その3)

#### 学歴、職歴については右側にある「+ボタン」をクリックすることで、 枠を増やすことが可能です。

| 学歴     |    |  |   |   |
|--------|----|--|---|---|
| 年 (西暦) | 学歴 |  |   |   |
|        |    |  |   | Ð |
| 職歴     |    |  |   |   |
| 年(西暦)  | 職歴 |  |   |   |
|        |    |  | 9 | Ð |

(6)情報の修正(その1)

情報登録後に『基本情報』を再度選択すると以下の画面が表示されます 左側の青ファイルを選択してください

|  | レコード番号 | 姓  | 名  | セイ   | メイ   | 都道府県 | 市区村町   | 番地以下  |
|--|--------|----|----|------|------|------|--------|-------|
|  | 3      | 事業 | 推進 | ジギョウ | スイシン | 大阪府  | 大阪市中央区 | 本町橋2… |
|  |        |    |    |      |      |      |        |       |

(6)情報の修正(その2) 入力済みの画面が表示されます。 画面上部右側にある『レコードを編集する』ボタンをクリックしてください

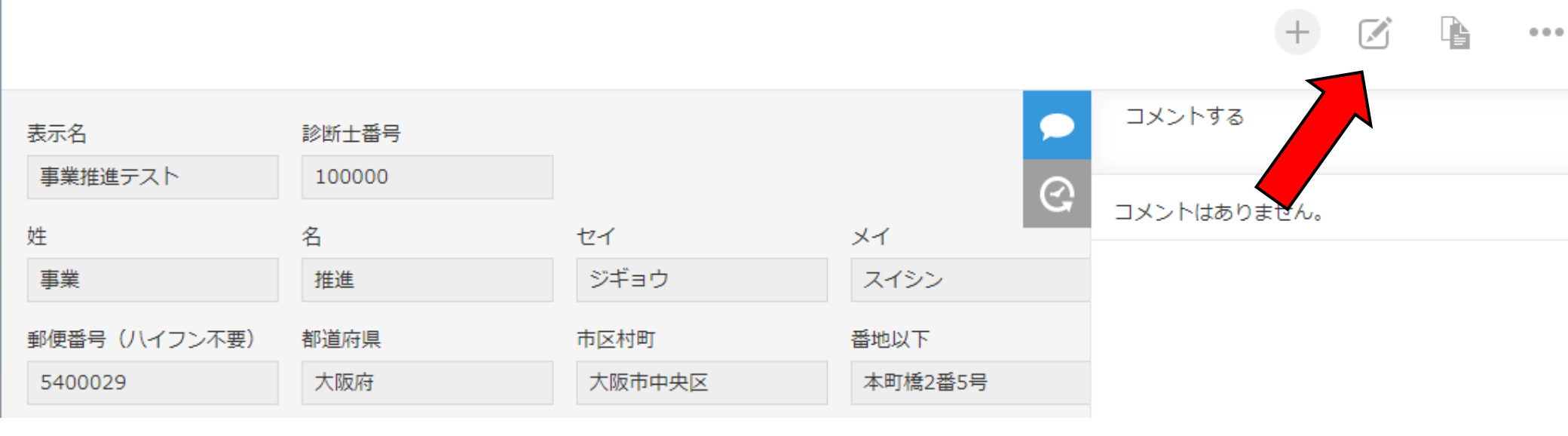

(6)情報の修正(その3) 情報を編集できるようになります 情報を修正した上で、保存をクリックすれば、修正は終了です。

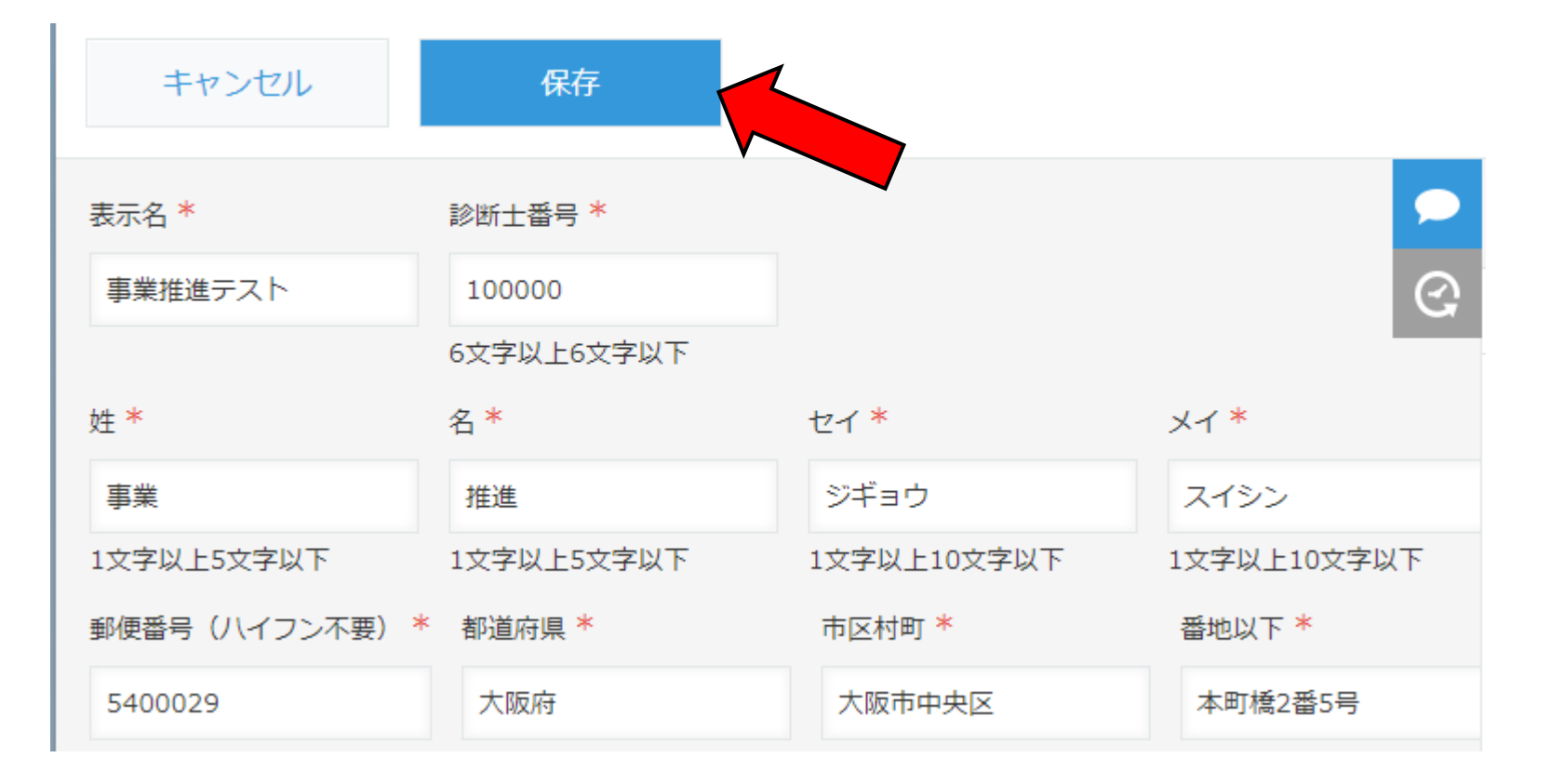

- ■よくある質問(1)
  - ・情報はすべて入力する必要はありますか
    - →入力したい情報だけ入力してください。 診断士番号・氏名以外に必須項目はありません。ペンネームでは登録できません。
  - ・情報漏洩リスクはありませんか。
    - →協会内部の人員のみが参照できるもので、各個人のモラルに従うものですが、 漏洩しても問題ない情報のみ公開してください。
  - ・削除はできますか。 →ご自身のデータは削除可能です。
  - ・データ内容を基に仕事の紹介をしても良いですか。 →仕事の紹介や協業は目的通りであり、積極的に進めてください。 ただし、しつこい勧誘などはNGです。協会に報告があった場合には対処します。
  - ・プロフィール情報はいつでも更新できますか。 →いつでも更新していただけます。

- ■よくある質問(2)
  - ・嘘・誇張の情報を記載してもいいですか。 →嘘の情報は記載しないでください。入力内容は個人のモラルに任せます。
  - ・登録できるデータ内容が増えることはありますか。 →皆様のご要望があれば、増やすことも考えております。
  - ・情報の検索は可能ですか。 →検索は可能です。テーブル画面の絞り込みをご利用ください。
  - ・副業(兼業)でのコンサルティング活動中ですが、利用できますか。 →企業内、副業(兼業)、プロコンの全員にご利用頂くことを目的にしています。
  - ・CSV出力は可能ですか。 →現在はNGとさせて頂いております。
  - ・HPには表示されますか。 →キントーン内のみで、HPなどに表示はされません。

- ■よくある質問(3)
  - ・連絡先は協会やキントーンに登録しているものと違ってもいいですか。 →大丈夫です。
  - ・協会活動に影響はありませんか。 →基本的にはマイナスの影響は想定しておりません。 記載内容から協会会報への執筆依頼やセミナー等のお願いをする可能性があります。
  - ・入力した内容は基本情報アプリに反映しますか。
     →別のアプリのため、影響しません。
  - ・基本情報と登録内容が重なる部分が多いが別に作る理由は何か。 →協会内会員の情報発信・共有を目的としており、公開内容が大きく異なる為です。
  - ・情報を登録した方が得ですか。
  - →損得は一概には言えませんが、本アプリは認知を広げるきっかけとなります。 人柄やバックグラウンドを知った人へ仕事を頼む傾向があります。
  - ・記載しないことでの不利益はありますか? →記載しないことの不利益はありません。ただし、プラス要因も得られません。

# 4. アカウント情報について

#### ■アカウント情報とは

(1)アカウント情報とは診断協会が使用しているキントーンのアカウント情報です

アカウントに紐づく情報に加え、パスワードなどもここで管理します。

アカウント情報に登録したデータは全会員が閲覧可能です。

住所や電話番号、メールアドレスなどを入力する場合は特にご注意ください。 ※メールアドレスを登録するとパスワード再発行が可能になります。

アカウント情報にデータを入力しない場合もキントーンの利用は可能です。

初期設定のアカウントについては診断士番号と誕生日を他人が知っていた場合に ログインして変更できるため、初回ログイン時にご自身で修正をされることを 推奨しています。

以降のページではパスワードの修正方法、メールアドレスの登録方法について 説明しています。

(2)アカウント情報画面の変更【パスワード変更】(その1) 会員名の右側の「V」をクリックし、『アカウント設定』をクリックしてください。

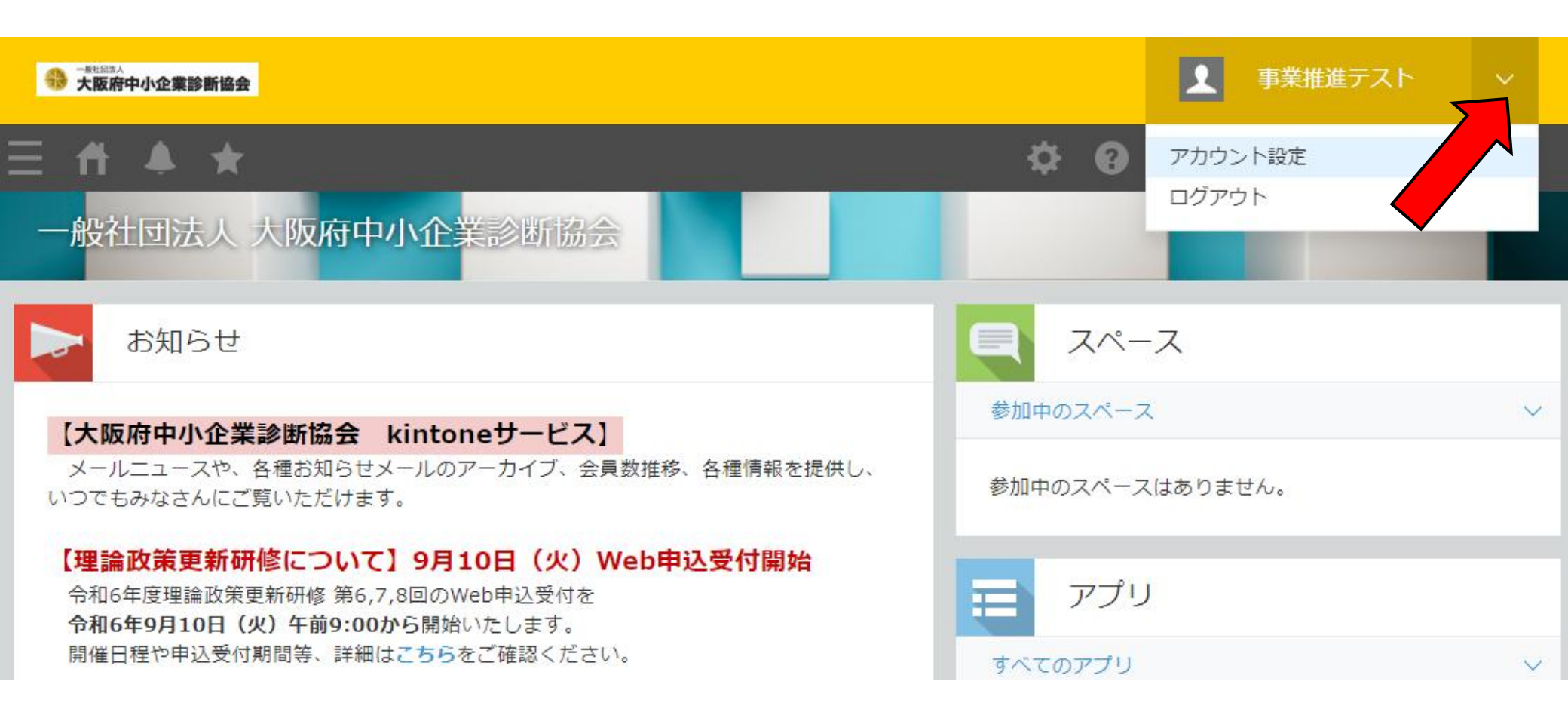

(2)アカウント情報画面の変更【パスワード変更】(その2) 『ログイン名とパスワード』をクリックしてください。

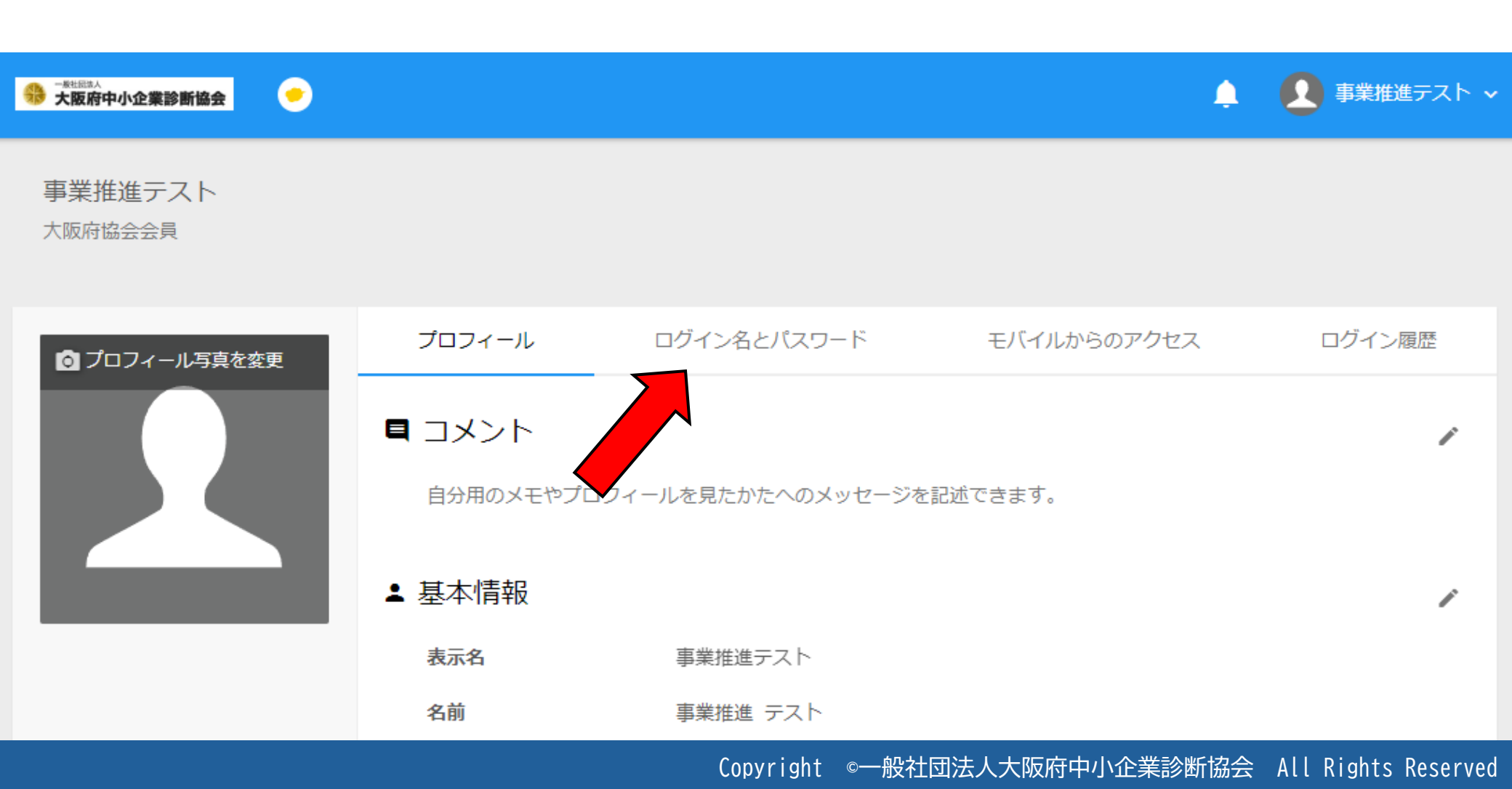

(2)アカウント情報画面の変更【パスワード変更】(その3) 現在のパスワード、新しいパスワード、(確認用)の3つを入力後、 変更ボタンをクリックしてください。以上で変更は完了です。

|  | プロフィール       | ログイン名とパスワード      | モバイルからのアクセス   | ログイン履歴 |
|--|--------------|------------------|---------------|--------|
|  | ログイン名        |                  |               |        |
|  | suishintest  |                  |               |        |
|  | パスワードの変更     |                  |               |        |
|  | 現在のパスワー      | -ド •••••         |               |        |
|  | 新しいパスワー      | -ド               |               |        |
|  | 新しいパスワード(確認用 | 新しいパスワードと同じパスワード | ワードを入力してください。 |        |
|  | _            | 変更               |               |        |
|  |              |                  |               |        |

(3) アカウント情報画面の変更【メールアドレスの登録】 プロフィールタブの下にある連絡先情報の右側の「ペンボタン」をクリック

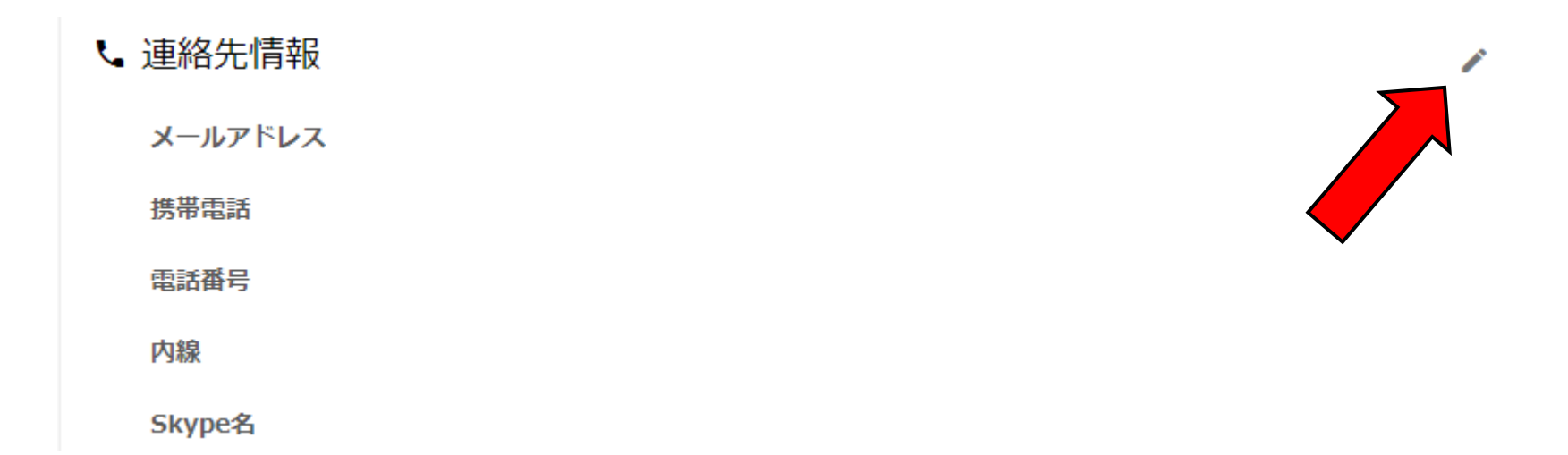

(3) アカウント情報画面の変更【メールアドレスの登録】(その2) 編集可能な画面になるので、登録して「保存」ボタンをクリックすれば完了です

| └ 連絡先情報 |  |
|---------|--|
| メールアドレス |  |
| 携帯電話    |  |
| 電話番号    |  |
| 内線      |  |
| Skype名  |  |
| 保存キャンセル |  |